# Instructions

Setting up the DAL on your website is simple. Just complete the steps below and you should be up and running in a matter of minutes.

### **Step 1: Complete registration form**

https://www.promovision.com/dalv2/admin/signup

## Step 2: Create an App

Once you have received your confirmation email visit https://www.promovision.com/dalv2/admin/app and hit "**Create New App**".

| App Management & Admin - App Management                                                                                                    |                                      |              |               |               |  |  |  |  |
|----------------------------------------------------------------------------------------------------|--------------------------------------|--------------|---------------|---------------|--|--|--|--|
| Below you will find the applications associated with design-a-lanyard account and the status of each. You can also add another application to your account by clicking on the "Create New App" button. |                                      |              |               |               |  |  |  |  |
| Custom L                                                                                                    | Custom Lanyard Apps + Create New App |              |               |               |  |  |  |  |
| App ID                                                                                                    | App Name                             | Date Created | Last Modified | Status Action |  |  |  |  |
|                                                                                                    |                                      |              |               |               |  |  |  |  |
|                                                                                                    |                                      |              |               |               |  |  |  |  |

## **Step 3: Setting App Preferences**

Complete all of the required form fields. Note that many of these fields will be visible to your customers, so avoid shorthand or slang. Click "**Create**".

| 🖵 Create New App                                        |                                                                                                    |
|---------------------------------------------------------|----------------------------------------------------------------------------------------------------|
| App Information                                         | Customer Support                                                                                                    |
| App Name *                                              | Please ensure that this information is accurate, as it may be shared with your customers via your Design<br>a Lanyard app so that they may get in contact with your organization. The first email address will be<br>displayed on your website application along with the phone number. |
| e.g. mywebsiteapp, my-app, my_website_app Website URL • | Email Contact *                                                                                                    |
| e.g. http://www.mywebsite.com App URL •                 | Phone Contact *                                                                                                    |
| e.g. http://www.mywebsite.com/my-dal-app                | Notification Email *                                                                                                    |
|                                                         | Email address(s) to be notified when new order comes in. We recommend several – separated by comma $(_{\rm o})$ – and/or a group email address that are monitored by more than one person.                                                                                              |
|                                                         | Create Cancel                                                                                                    |

888.640.7060 | www.Promovision.com

#### **Step 4: Setting Preferences**

Visit https://www.promovision.com/dalv2/admin/app/ (you will be brought there automatically if you completed steps 2-3 above). Here you will see a list of available apps. Note that as of the Nov 2018 release you can have multiple DAL apps per Promovision account.

Click the "Edit" button.

| 🖵 App Management 💩                                                                                                    |           |              |               |        |             |  |  |  |
|----------------------------------------------------------------------------------------------------|-----------|--------------|---------------|--------|-------------|--|--|--|
| New app is c                                                                                                    | reated!   |              |               |        |             |  |  |  |
| Below you will find the applications associated with design-a-lanyard account and the status of each. You can also add another application to your account by clicking on the "Create New App" button. |           |              |               |        |             |  |  |  |
| Custom Lanyard Apps + Create New App                                                                                                    |           |              |               |        |             |  |  |  |
| App ID                                                                                                    | App Name  | Date Created | Last Modified | Status | Action      |  |  |  |
| 100177                                                                                                    | MYTESTAPP | Nov. 7, 2018 | Nov. 7, 2018  | Active | Edit Delete |  |  |  |
|                                                                                                    |           |              |               |        |             |  |  |  |

| Code Integration                                                                                                    |    |  |  |  |  |  |
|----------------------------------------------------------------------------------------------------|----|--|--|--|--|--|
| The code shown below should be used for adding the Design a Lanyard<br>application to your site. The code generated below is unique to your<br>organization and <b>should not be shared outside of your business</b> . |    |  |  |  |  |  |
| Please note that the tool is designed to work on web pages that are at least 1,000 pixels wide, but it will render adequately down to a width of 900 pixels.                                                           |    |  |  |  |  |  |
| Generate-Code Copy-Code                                                                                                    | le |  |  |  |  |  |
|                                                                                                    |    |  |  |  |  |  |
|                                                                                                    |    |  |  |  |  |  |
|                                                                                                    |    |  |  |  |  |  |
|                                                                                                    |    |  |  |  |  |  |
|                                                                                                    |    |  |  |  |  |  |
|                                                                                                    | 11 |  |  |  |  |  |

- » Scroll down to the "**\$ Pricing**" section, which is on the left side. Here you can decide whether to show pricing on your app. should you elect change the currency symbol from "\$" to something else and you can set a pricing adder %. For example, if your cost is \$1 and you add 20% the tool will show that the lanyard costs \$1.20. You may change this any time you like. The options in this section will default to showing pricing at a 40% markup.
- » To the right, the "Defaults" section allows you to change the default lanyard color from Royal Blue and the default imprint color from white. You can also opt to not default to not showing a break-away.
- » Further down the page is a "**CSS Styling**" area. This on requires more advanced knowledge and can/will be skipped by most users, but know it's here if you want to change the look of your app.
- » THE MOST IMPORTANT STEP is generating the code for your website. You will find this feature in the lower right of the page. Just click the "Generate Code" button, then copy the code into a web page on your site and you are done!

For questions or help please contact Shane Lemay at shane\_lemay@promovision.com

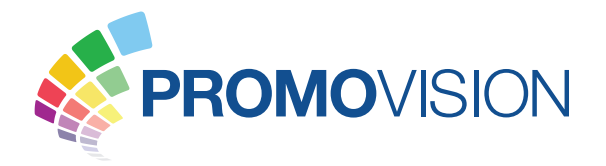

## 888.640.7060 | www.Promovision.com